# Fiery Patch Release Notes

**PAGE: 1/3** 

| Model: Color Controller E-3300 (AT-C3)                   | Date:        | Rank: | <b>Revision:</b> |  |
|----------------------------------------------------------|--------------|-------|------------------|--|
| System Version: 1.0                                      | June 6, 2018 | С     |                  |  |
| Patch file:                                              |              |       |                  |  |
| <ul> <li>FIT101725968.ps (Security patch 001)</li> </ul> |              |       |                  |  |

| Uninstallation Capability |                       |
|---------------------------|-----------------------|
| Uninstaller Patch File    | uninstall_linux_v1.ps |

## **Table of Contents**

- Issues addressed with this release
- Before installing FIT101725968.ps
- Patch installation instructions
- About the uninstaller (uninstall\_linux\_v1.ps)
- Notes for uninstalling FIT101725968.ps
- Uninstaller patch installation instruction

## Issues addressed with this release

| Patch ID     | Description                                                                       |
|--------------|-----------------------------------------------------------------------------------|
| FIT101725968 | - Patch to update the following components of the Fiery to the versions listed:   |
|              | • Apache: 2.2.34                                                                  |
|              | • OpenSSL: 1.0.2n                                                                 |
|              | • PHP: 5.6.33                                                                     |
|              | • Samba: 4.7.3                                                                    |
|              | • SMB Client: 4.1.5                                                               |
|              |                                                                                   |
|              | - If a pre-requisite is not installed and the pre-requisite instruction page gets |
|              | counts up.                                                                        |

## **Fiery Patch Release Notes**

## Before installing FIT101725968.ps

- 1. Known issues listed below, read before installing FIT101725968.ps patch:
  - None
- **2.** The following prerequisite(s) must be installed in the order specified before applying the FIT101725968.ps patch:
  - 1-1EQII5.ps
  - 1-1EYRQ5.ps
  - 1-1FHOIK.ps
  - 1-1F4CQO.ps
  - FIT101056001.ps
- 3. Do <u>NOT</u> install any of the following patch(es) <u>after</u> installing the **FIT101725968.ps** patch. If you must install any of the patch(es) below, do so <u>before</u> installing the **FIT101725968.ps** patch:
  - FIT101370301.ps
- 4. This patch is exclusive, it must be installed by itself (no other patches should accompany this patch while installing), and the server must be rebooted or restarted once. After that, other patches can be applied to the server.

**Note:** If you have installed other non-exclusive patches before this patch you must reboot the server to apply those patches first.

5. In the case where the customer needs to install a patch which was previously skipped in the patch order, it is necessary to reinstall the system.

#### Patch installation instructions

- 1. Make sure that the Fiery controller has reached Idle.
- 2. Import the patch file **FIT101725968.ps** using Command WorkStation to the **Direct** queue.
- You must wait until the file finishes processing and Command WorkStation or the LCD show Idle. This ensures the patch file is completely processed. User should wait approx 60 seconds for complete installation of patch.
- 4. From Command WorkStation, choose Server-> Reboot Server, or from the Fiery LCD, select Restart Fiery -> Restart System.
- 5. Wait until the Fiery controller reaches Idle and print the configuration page.
- 6. Verify that the Update Info section contains the patch number FIT101725968.

## **About the Uninstaller Patch**

- 1. The uninstaller patch (uninstall\_linux\_v1.ps) uninstalls the last patch applied to the system.
- 2. The uninstaller patch can only be used when the patch you intend to uninstall has the uninstallation capability.
- 3. The uninstaller patch uninstalls one patch at a time. Once the server reaches idle after uninstallation of the patch, the server will return to the state before the patch was first installed.
- 4. The uninstaller patch is exclusive and must be installed independently. Reboot the server, to install other patches.

## **Fiery Patch Release Notes**

## Notes for uninstalling the FIT101725968.ps

This FIT101725968.ps patch has the uninstaller capability.

To uninstall this patch, make sure to use the uninstaller patch (uninstall linux v1.ps) that is provided with FIT101725968.ps patch.

- 1. If **FIT101725968.ps** is not the last patch applied to the system, every patch installed after **FIT101725968.ps** must be uninstalled one by one before uninstalling **FIT101725968.ps**.
- 2. Important notes for uninstalling **FIT101725968.ps** patch with the uninstaller patch:
  - None

## **Uninstaller Patch installation instructions**

- 1. Make sure that the Fiery controller has reached Idle.
- 2. Import the patch file **uninstall\_linux\_v1.ps** using Command WorkStation to the Direct queue.
- 3. You must wait until the file finishes processing and Command WorkStation or the LCD show Idle. This ensures the patch file is completely processed. User should wait approx 60 seconds for complete installation of patch.
- 4. From Command WorkStation, choose Server-> Reboot Server, or from the Fiery LCD, select Restart Fiery -> Restart System.
- 5. Wait until the Fiery controller reaches Idle and print the configuration page.
- 6. Verify that the Update Info section does not contain the last patch number installed.